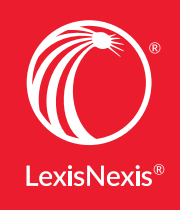

Lexis Advance<sup>®</sup>

# **YOUR FEEDBACK IS** IN OUR DNA

Here are the newest Lexis Advance® enhancements customers like you requested.

#### JANUARY 2017 | New Enhancements

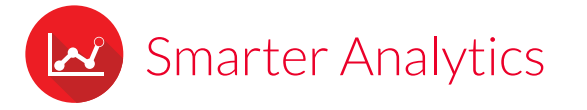

#### Link to vital litigation intelligence -right from your case

Access powerful Lex Machina® Legal Analytics® graphics in two clicks. Gain clues about a judge's ruling tendencies, similar case outcomes and other data to drive a successful litigation strategy.

Just click the blue entity link for judges in your full-text case. (Or see the list of available links in the Legal Analytics box, shown at the right.)

#### Legal Analytics

Use Lex Machina™ Legal Analytics® to analyze judge behavior. Learn more

Federal Judges (2)

Hon, Kevin Thomas Duffy Hon. Thomas Poole Griesa

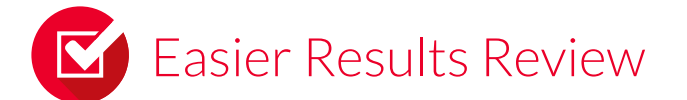

#### Why was your case overruled? New Reason for Shepard's Signal<sup>™</sup> shows you

Now one click from within a full-text case brings you greater insight into its precedential value and noteworthy subsequent treatment. The new Reason for Shepard's Signal<sup>™</sup> indicators feature shows you the citing passage that had the strongest influence on the Shepard's Signal indicator. No other online legal publisher offers this valuable feature.

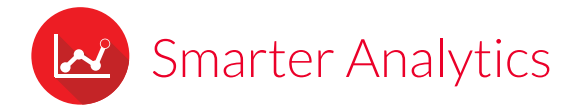

### Lex Machina judge information in Lexis Advance<sup>®</sup> case law

If analysis is available, you can use the Lex Machina link to move to the deep analysis summary for Patent, Trademark, Copyright, Antitrust and Securities cases—**even if you are not a Lex Machina customer**. Lex Machina customers can sign in for additional analyses.

View the short Lex Machina video

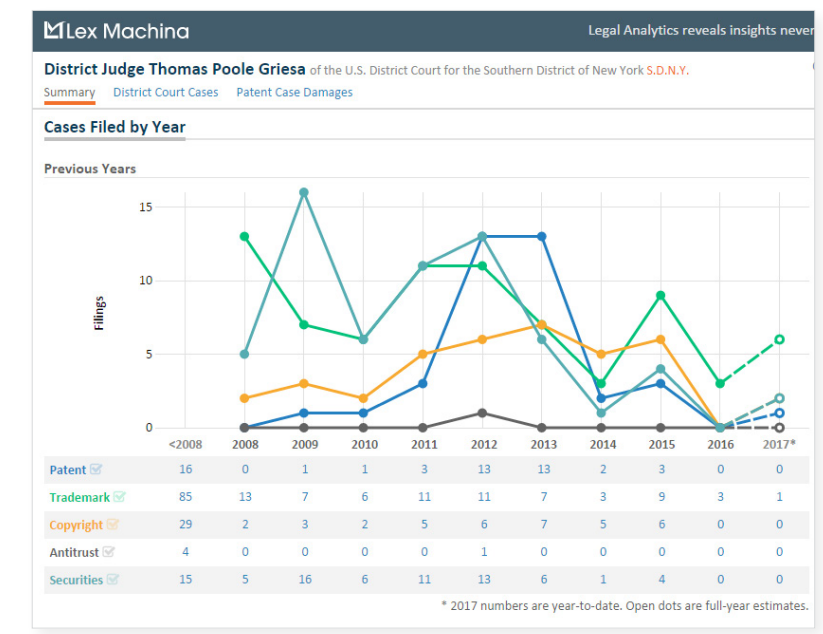

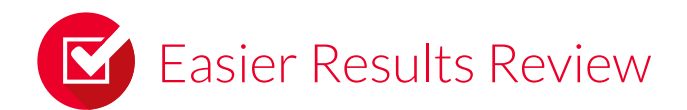

#### New Reason for Shepard's Signal ...

Click the **Reason for Shepard's Signal™?** link to view this top citing passage. You **don't leave your full-text case—or incur additional charges** for search or document access. This feature is initially available for cases dated **after March 2003 in all jurisdictions**.

Learn more with this PDF

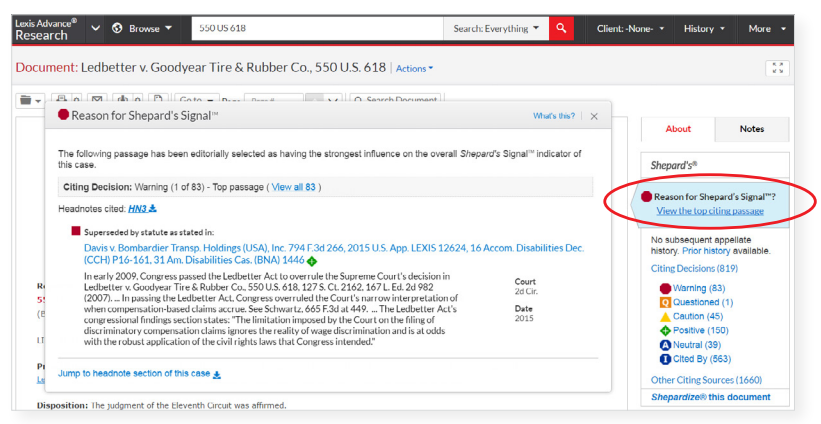

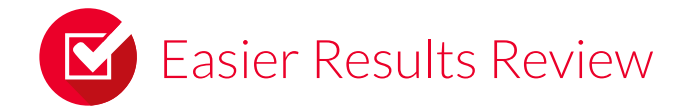

## Get more insights faster from *Shepard's*<sup>®</sup> reports ...

Finding and using good law gets even easier with these *Shepard's*<sup>®</sup> Citations Service enhancements.

- Use the Search Within Results box available in the left navigation bar to **search by segments** (i.e., search specific document parts, e.g., ATTORNEY, CITE, COURT, HEADNOTES, WRITTENBY, etc.).
- Use the Narrow By filter to focus your results to reported or unreported citing cases or filter to court documents, specifically Briefs, Motions and Pleadings.

Results for: "restrictive cove

Statutes and Legislation

Secondary Materials

Show more

Narrow By

71

662

647

Cases

### Find needed content types faster as you review results

Now you'll see just the three mostaccessed content categories on your results screen. Select a displayed category or expand to the full list of categories by clicking **Show more**.

There's more to help you refine results quickly. Now you can **edit searches in the Search Within Results** box on results screens. No need to start from scratch.

#### **Better understand your searches**

See (example below) if your search was processed in natural language or as terms and connectors, as well as which terms are search words (plain text) and which are recognized commands (bold italic), making it easier to adjust future searches for best results.

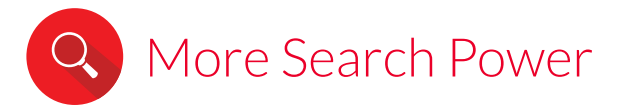

### Now the Red Search Box does so much more for you

 See and select from your last five searches, including filters you used. Just place your cursor in the Red Search Box.
Click a search and go—or edit the search beforehand.

|                 | Enter terms, sources, a citation, or shep: to Shepardize $\ensuremath{\mathbb{R}}$ |  |
|-----------------|------------------------------------------------------------------------------------|--|
| Recent Searches | "restrictive covenant" and employment<br>Narrowed by: 1st Circuit                  |  |
|                 | numerosity and decert!                                                             |  |
|                 | pregnancy w/3 illness and disability                                               |  |
|                 | distinguishing prior art                                                           |  |
|                 | Ledbetter v. Goodyear Tire & Rubber Co., 550 U.S. 618                              |  |
|                 | View Search History                                                                |  |

- Enter a partial case citation and select **any available case at** Lexis Advance.
- Add **searches with up to 3,000 characters**—perfect for an extended passage.

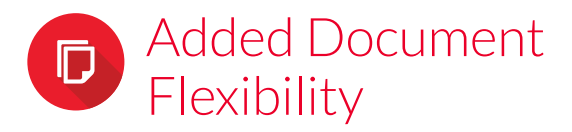

### Full-text cases now include a direct link to case references

Select the new **Find references to this case** link in the About This Document box in the right-hand margin of your full-text case (see right). Move to a list of all available documents that refer to the case you're viewing.

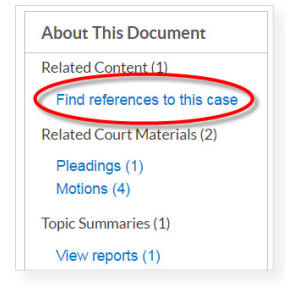

## Shepard's<sup>®</sup> BriefCheck<sup>™</sup>: Microsoft<sup>®</sup> Excel<sup>®</sup> and more!

Use the newest *Shepard's*<sup>®</sup> BriefCheck<sup>™</sup> and QuoteCheck<sup>™</sup> enhancements to analyze memoranda and other arguments more efficiently:

- Export BriefCheck<sup>™</sup> results to a Microsoft<sup>®</sup> Excel<sup>®</sup> spreadsheet where you can filter and sort citing references to aid your analysis
- Restrict a BriefCheck analysis **from a point in time forward** (dates starting with August 19, 2016) to examine just the citing references added to a document since that **date**, or just those from a **specific decision date or later**
- And the *Shepard's* QuoteCheck feature now supports text analysis of **statutes** and **administrative codes**, for all-important interpretation of legislative and regulatory intent

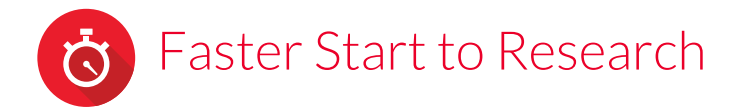

### Discover four new Practice Centers at Lexis Advance

Go directly to more top sources for practice areas, industries and jurisdictions with Lexis Advance Practice Centers—now including new Alaska, Mississippi, Nevada and Rhode Island jurisdictional centers. Here's the latest complete list of Lexis Advance Practice Centers.

#### Practice Centers available as of January 2017

(Newest additions are in bold.)

| Jurisdictional Centers                                                                                                    |                                                                                                    | Practice Area/Industry Centers                                                                                                    |                                                                                                    |
|----------------------------------------------------------------------------------------------------|----------------------------------------------------------------------------------------------------|----------------------------------------------------------------------------------------------------|----------------------------------------------------------------------------------------------------|
| Alabama<br>Alaska<br>Arizona<br>Arkansas<br>California<br>Colorado<br>Connecticut<br>District of Columbia<br>Florida<br>Georgia<br>Illinois<br>Indiana<br>Kansas<br>Kentucky<br>Louisiana<br>Maryland<br>Massachusetts<br>Michigan | Minnesota<br>Mississippi<br>Missouri<br>Nevada<br>New Jersey<br>New York<br>North Carolina<br>Ohio<br>Oklahoma<br>Pennsylvania<br>Rhode Island<br>South Carolina<br>Tennessee<br>Texas<br>Utah<br>Virginia<br>Washington | Antitrust/Competition/Trade<br>Regulation<br>Banking and Financial Services<br>Bankruptcy<br>Communications<br>Construction<br>Copyright<br>Corporate Counsel<br>Criminal Law<br>Data Privacy & Cyber Law<br>Data Privacy & Cyber Law<br>Energy & Utilities<br>Entertainment & Sports<br>Environmental<br>Government Contracts<br>Healthcare<br>Insurance<br>International Trade & Business<br>Labor & Employment | Life Sciences &<br>Pharmaceutical<br>Manufacturing<br>Mergers &<br>Acquisitions<br>Military Justice<br>Native American<br>Patent<br>Product Liability<br>Real Property<br>Securities<br>Trademark |

Find how-to videos, guides and more at the **LEXIS ADVANCE® SUPPORT & TRAINING SITE** 

Talk to a LexisNexis<sup>®</sup> Customer Support representative—live support virtually 24/7

800-543-6862

Sign in LEXISADVANCE.COM

Learn more LEXISNEXIS.COM/ADVANCE

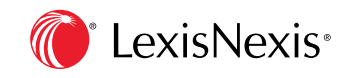

LexisNexis, Lexis Advance, Shepard's and the Knowledge Burst logo are registered trademarks and Shepard's Signal and QuoteCheck are trademarks of Reed Elsevier Properties Inc., used under license. BriefCheck is a trademark of RELX Inc. Lex Machina and Legal Analytics are registered trademarks of Lex Machina, Inc. Other products or services may be trademarks or registered trademarks of their respective companies. © 2017 LexisNexis. LNL01111-00117